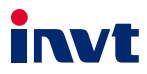

# **Operation Manual**

# ICA417 Series 4G IoT Data Transmission Terminal

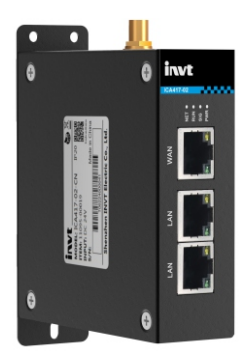

SHENZHEN INVT ELECTRIC CO., LTD.

| No. | Change description | Version | Release date  |
|-----|--------------------|---------|---------------|
| 1   | First release.     | V1.0    | December 2022 |

# Contents

| Contents                                             | i  |
|------------------------------------------------------|----|
| Safety precautions                                   | 1  |
| 1 Product overview                                   | 2  |
| 1.1 Product features                                 | 2  |
| 1.2 Product specifications                           | 3  |
| 1.3 Model description                                | 4  |
| 1.4 Port instruction                                 | 5  |
| 1.5 Indicator instruction                            | 5  |
| 2 Installation                                       | 7  |
| 2.1 Overview                                         | 7  |
| 2.2 Unpacking inspection                             | 7  |
| 2.3 Outline Dimensions                               | 7  |
| 3 Operation guide                                    | 8  |
| 3.1 IoT module operation description                 | 8  |
| 3.1.1 IoT monitoring platform user login:            | 8  |
| 3.1.2 Add device:                                    | 8  |
| 3.2 VPN pass-through operation guide                 | 9  |
| 3.3 Virtual serial port pass-through operation guide | 13 |
| 3.4 FAQs                                             | 16 |

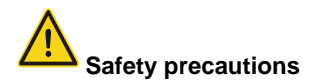

Read the safety precautions to ensure safe operation before operating the IoT data transmission terminal.

- The account and password are the authentication credentials of INVT industrial Internet
  platform and can be used for device management after login. You shall keep you account
  and password properly and take sufficient precautions to prevent others from stealing
  them. If the user name and password are stolen, significant losses may be caused.
- You shall communicate with the field personnel to ensure safety before using the device for remote operation, otherwise significant losses may be caused.
- The IoT SIM card is forced to be machine-card binding, SIM card can only be used in the device which is first powered on and networked. You shall not insert the IoT SIM card into other devices, otherwise the SIM card will be locked.
- This product is an industrial IoT product, we have taken necessary technical means to
  ensure data security, but there may be hacker invasion and other network security risks
  that are not under our control or responsibility. If the harm is not caused by the quality
  defects of our products, we shall not be liable for related losses.

# **1 Product overview**

INVT ICA417 series 4G IoT data transmission terminal is an intelligent IoT 4G wireless data terminal, which can can conveniently realize remote data collection, remote program upload and download, and remote commissioning, and provide users with wireless long-distance data transmission using a public carrier network. The stability and reliability meet industrial application scenarios.

The product supports multiple networking methods and routing & exchange functions, provides RS485 and RJ45 ethernet interfaces, and supports data cloud of ModbusRTU and ModbusTCP devices. Device monitoring and operation & maintenance management can be performed through INVT industrial Internet platform.

# 1.1 Product features

- 1. Standard set-up for easy operation
- Provide standard RS485 interface for direct connection with serial device to collect data.
- Provide standard RJ45 network ports: LAN port can be directly connected to network devices for data collection. WAN port can be used for networking.
- Intelligent data terminal, able to enter the data transmission state once upon power-on.
- Adopt standard rail installation.
- Powerful industrial Internet platform for easy device management.
- Easy system configuration and maintenance interface.
- 2. Powerful functions
- Support remote data monitoring.
- Support VPN pass-through (only in China), able to remotely upload, download, monitor PLC programs through network ports and VFD remote oscilloscope.
- Support virtual serial port pass-through, able to remotely upload, download, and monitor PLC programs through serial ports.
- Support remote upgrade of application programs and policy files.
- Support 4G routing function to provide network for other devices.
- Support exchange function.
- Support multiple network connection methods.

- Support APN (operator APN information needs to be provided overseas)
- Support the upload of the data with changes, achieving the traffic saving mechanism.
- Supports 4G base station positioning.
- Support high-precision GNSS satellite positioning for real-time accurate acquisition of the device's geographic location (optional).

# 1.2 Product specifications

| Function      | Description                                                                             |  |  |  |  |
|---------------|-----------------------------------------------------------------------------------------|--|--|--|--|
|               | <ul> <li>LTE FDD: Band 1/3/5/8</li> </ul>                                               |  |  |  |  |
|               | <ul> <li>LTE TDD: Band 34/39/40/41</li> </ul>                                           |  |  |  |  |
| Supported     | <ul> <li>WCDMA/HSPA+: Band 1, 8</li> </ul>                                              |  |  |  |  |
| network       | <ul> <li>TD-SCDMA: Band 34,39</li> </ul>                                                |  |  |  |  |
|               | <ul> <li>CDMA/EVDO: BC0</li> </ul>                                                      |  |  |  |  |
|               | <ul> <li>GSM: 900/1800MHz</li> </ul>                                                    |  |  |  |  |
|               | 1 RS485 interface                                                                       |  |  |  |  |
| Supported     | <ul> <li>3 standard RJ45 interfaces (1 WAN port and 2 LAN ports)</li> </ul>             |  |  |  |  |
| Supported     | <ul> <li>1 USB TYPE-C commissioning port</li> </ul>                                     |  |  |  |  |
| interfaces    | <ul> <li>1 SMA 4G antenna interface</li> </ul>                                          |  |  |  |  |
|               | <ul> <li>1 spring-loaded SIM card socket (large card)</li> </ul>                        |  |  |  |  |
| Wire          |                                                                                         |  |  |  |  |
| communication | RS485: 50m; LAN connection terminal control device: 10m; WAN:                           |  |  |  |  |
| distance      | 50m                                                                                     |  |  |  |  |
| (unshielded)  |                                                                                         |  |  |  |  |
| Indicator     | Power indicator, signal indicator, network status indicator, running status<br>ndicator |  |  |  |  |
|               | MoudbusRTU protocol                                                                     |  |  |  |  |
| Communication | MoudbusTCP protocol                                                                     |  |  |  |  |
| protocol      | MQTT communication protocol                                                             |  |  |  |  |
|               | FTP transfer protocol                                                                   |  |  |  |  |
|               | <ul> <li>LTE FDD Rel.9: 150Mbps DL/50Mbps UL</li> </ul>                                 |  |  |  |  |
| Theoretical   | <ul> <li>LTE TDD Rel.9: 130Mbps DL/30.5Mbps UL</li> </ul>                               |  |  |  |  |
| hondwidth     | <ul> <li>WCDMA Rel.8: 384 kbps DL/384 kbps UL</li> </ul>                                |  |  |  |  |
| Danuwidth     | <ul> <li>TD-SCDMA Rel.4: 4.2Mbps DL/2.2Mbps UL</li> </ul>                               |  |  |  |  |
|               | <ul> <li>GPRS: 85.6Kbps DL/85.6Kbps UL</li> </ul>                                       |  |  |  |  |
| Power supply  | DC10-25V                                                                                |  |  |  |  |
| Temperature   | -25-+60%                                                                                |  |  |  |  |
| range         | 20-100 0                                                                                |  |  |  |  |

| Function        | Description                                      |
|-----------------|--------------------------------------------------|
| Shell           | Sheet metal, ingress protection (IP) rating IP20 |
| Mounting method | Rail/Wall mounting                               |

# 1.3 Model description

Model name illustration of INVT ICA series data transmission terminal:

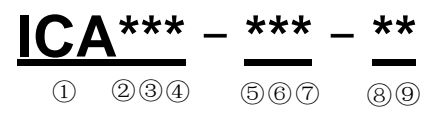

| Symbol | Field description                 | Contents                                                                                                    |  |  |  |  |
|--------|-----------------------------------|----------------------------------------------------------------------------------------------------|--|--|--|--|
| 1      | Product series<br>abbreviation    | ICA: Internet Communication Adapter                                                                                                    |  |  |  |  |
| 2      | Wireless<br>communication<br>mode | 0: Do not support wireless communication<br>1: WIFI<br>2: GPRS<br>3: 3G<br>4: 4G<br>5: 5G                                                   |  |  |  |  |
| 3      | Wire<br>communication<br>mode     | 0: Do not support wire communication<br>1: Ethernet                                                                                         |  |  |  |  |
| 4      | Local data collection mode        | 0: RS485<br>1: Ethernet<br>2: CAN<br>3: RS485+Ethernet<br>4: RS485+CAN<br>5: Ethernet+CAN<br>6: RS485+Ethernet+CAN<br>7: RS485+Ethernet+VPN |  |  |  |  |
| 5      | SIM card type                     | 0: Plug-in card (Standard, default)<br>1: Embedded SIM card                                                                                 |  |  |  |  |
| 6      | IP rating                         | 0: IP00 (without housing)<br>1: IP20 (wall-mounted housing)<br>2: IP20 (rail-mounted housing)<br>6: IP65 (direct-insert housing)            |  |  |  |  |

| Symbol | Field description                                                                                                    | n Contents                                                                                                    |  |  |  |  |  |
|--------|----------------------------------------------------------------------------------------------------|----------------------------------------------------------------------------------------------------|--|--|--|--|--|
| 7      | Special function                                                                                                    | G: With GPS<br>U: With USB flash disk<br>A: Support audio<br>V: Support video<br>H: Cooperative development<br>N: Built-in antenna<br>P: With display screen<br>This bit is omitted for standard configuration since it |  |  |  |  |  |
| 8      | does not carry additional functions.           5: 4.5–6V.           Voltage type           The voltage for standard configuration is 10V–30V, so this bit is omitted for standard configuration. |                                                                                                    |  |  |  |  |  |
| 9      | International<br>version                                                                                                    | CN: China version<br>EU: Europe version<br>LA: Latin America version<br>Note: This bit is omitted for WIFI products.                                                                                                    |  |  |  |  |  |

# 1.4 Port instruction

| Port identifier | Port instruction   |
|-----------------|--------------------|
| 24V             | Power supply +     |
| GND             | Power supply -     |
| 485+            | 485A               |
| 485-            | 485B               |
| TYPE-C          | Commissioning port |
| 4G              | 4G antenna         |
| WAN             | WAN port           |
| LAN             | LAN port           |
| SIM             | SIM card           |
| RESET           | Reset key          |

# 1.5 Indicator instruction

| Indicator<br>identifier | Description                                                                                                    |
|-------------------------|----------------------------------------------------------------------------------------------------|
| NET                     | 4G network indicator<br>Flash slowly: No SIM card/Network registration in<br>progress/Registration failed.<br>Flash quickly: Data link established. |

| Indicator<br>identifier | Description                                              |  |  |  |  |  |
|-------------------------|----------------------------------------------------------|--|--|--|--|--|
|                         | Run indicator                                            |  |  |  |  |  |
| DUN                     | Flash quickly: RS485 communication is normal.            |  |  |  |  |  |
| RUN                     | Flash slowly: RS485 communication is abnormal.           |  |  |  |  |  |
|                         | On or off: The system works abnormally.                  |  |  |  |  |  |
|                         | Signal indicator                                         |  |  |  |  |  |
| 810                     | On: Signal value CSQ ≥ 17, good signal.                  |  |  |  |  |  |
| 316                     | Flash slowly: 9 ≤ signal value CSQ < 17, average signal. |  |  |  |  |  |
|                         | Off: Signal value CSQ < 9, poor signal.                  |  |  |  |  |  |
| PWR                     | Power indicator                                          |  |  |  |  |  |

# 2 Installation

# 2.1 Overview

ICA417 series 4G IoT data transmission terminal must be installed properly to achieve the designed function. Generally, the installation must be done under the guidance of our certified and qualified engineers.

Note: The device must be installed with power-off. Remove the rail clip before performing wall mounting.

# 2.2 Unpacking inspection

Before unpacking, check whether the package is in good condition and its product information is the same as on the order. The packing materials should be well maintained during inspection for future transshipment. If any question, please contact the supplier.

| Deliverables         | Qty | Remarks                |
|----------------------|-----|------------------------|
| 4G data transmission | 1   |                        |
| terminal             |     |                        |
| 4G antenna           | 1   |                        |
| Screw                | 3   | Used for wall mounting |
| PIN terminal         | 1   | 4PIN terminal          |

#### Table 2-1 Product deliverables

# 2.3 Outline Dimensions

The outline dimension of the IP20 model is as follows (unit: mm)

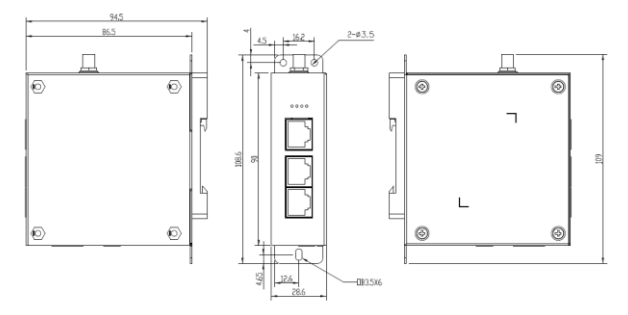

Figure 2-1 Outline dimensions for ICA417 model

# **3 Operation guide**

# 3.1 IoT module operation description

# 3.1.1 IoT monitoring platform user login:

Enter https://iot.invt.com/login in your browser and press **Enter** to access the login interface, as shown in the following figure. Enter the account and password to complete the login.

Note: Contact the industry administrator to obtain the account and password.

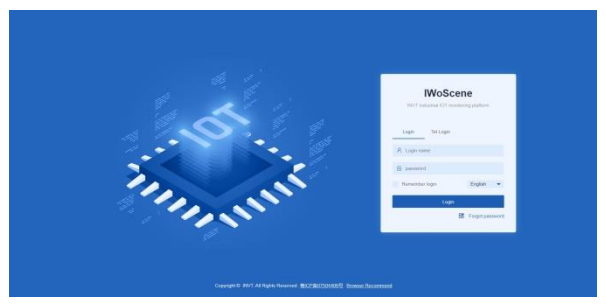

### 3.1.2 Add device:

After success login, the home page is shown in the following figure. Enter adapter number, secret key and device name sequentially in the "Add devices quickly" bar. Select the device type according to the monitoring type, and click **Submit** after the information entered is correct.

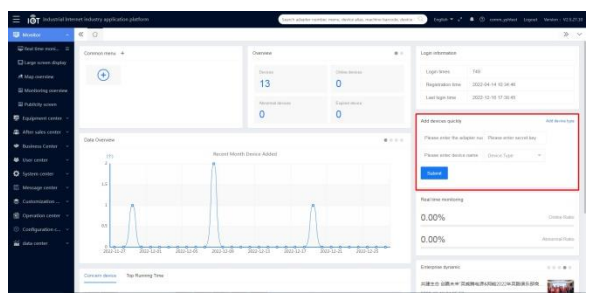

#### 3.1.3 Device installation procedures

Equipment required: Networked computer, 4G data transmission terminal, IoT SIM card.

Step 1 Take out of the SIM card socket, and insert the SIM card into the card holder.

Step 2 Record the device ID and 6-digit key from the label and add them to the IoT monitoring system.

Step 3 Wire the product based on the port description.

Step 4 Connect the 4G antenna.

Step 5 Power on and start the 4G data transmission terminal.

Step 6 If the NET indicator flashes with an interval of 75ms, the network is ready and the data transmission starts.

Step 7 Go to real-time monitoring interface to review relevant information on the IoT monitoring platform.

# 3.2 VPN pass-through operation guide

Note: VPN pass-through is only used in China.

- Enter <u>www.invt.com</u> in your browser to download iWoStudio. After installing iWoStudio, open it and run.
- Click Expansion tool at the upper right corner of the menu, and select VPDN pass-through tool.

| WoStudio                        |                 |                                                                                                    |                    |         |              |       | 2022-06-1 | 7 11:30:29   | ##RP            | 21-             | o x |
|---------------------------------|-----------------|----------------------------------------------------------------------------------------------------|--------------------|---------|--------------|-------|-----------|--------------|-----------------|-----------------|-----|
| 2<br>10<br>10<br>10<br>10<br>10 | <u>↓</u><br>汁規禁 | <mark></mark>                                                                                                    |                    |         |              |       |           |              | 1               | Ren<br>Electron | - N |
| 策略文计制作 5                        | 机模文件器           | 192                                                                                                    |                    |         |              |       |           |              |                 | 1 5             | LA  |
| 新建 打开                           | ¥<br>英闭         | 100 日<br>11日 日<br>11日 1 | ☆/##型 COM          | ·       |              |       |           |              | 2               | 構設<br>关于        |     |
| APNER:                          |                 |                                                                                                    | 用户省                |         | 1955         |       |           | ARIS: C      | LOSE            | <b>&gt;</b>     |     |
| 1286.1                          |                 |                                                                                                    |                    |         |              |       |           |              |                 |                 | ΞΞ  |
| <b>股外華(</b> (B):                | 19200           | ¥                                                                                                    | 数13時1会(D): 8       | ~       | 停止位(5):      | 1     |           | 中独位(P):      | (\$11) <u>1</u> | ×               |     |
| 1294912(1):<br>1284月日:          | ,<br>2.1166     | ~                                                                                                    | 102: 1             | (1-255) | ADMININA(W): | 2     | (1-305) ] | 102.200(K) : | 5               | U-              | 10) |
|                                 | (               | - 保持要存器的                                                                                                    | 8項数(6)             |         |              |       | 80(G2)    |              |                 |                 |     |
|                                 |                 | * 128                                                                                                    | 0 +7488 0 2009 🕀 🖯 | 3       |              | + ±28 |           | 20033        | 8 🖂             |                 |     |
|                                 |                 | 开始相社                                                                                                    | 福津地址 采用时间()        | >       |              | 开始地址  | 植来始的      | : #1         | natifi(k)       |                 |     |
|                                 |                 |                                                                                                    |                    |         |              |       |           |              |                 |                 |     |
|                                 |                 |                                                                                                    |                    |         |              |       |           |              |                 |                 |     |
|                                 |                 |                                                                                                    |                    |         |              |       |           |              |                 |                 |     |
|                                 |                 |                                                                                                    |                    |         |              |       |           |              |                 |                 |     |
|                                 |                 |                                                                                                    |                    |         |              |       |           |              |                 |                 |     |
|                                 |                 |                                                                                                    |                    |         |              |       |           |              |                 |                 |     |

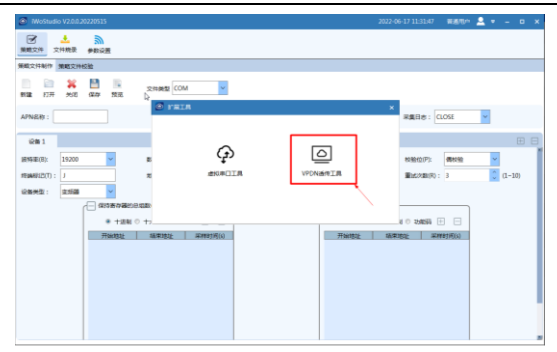

 Open the VPDN pass-through tool, and enter the platform account and password to log in.

| ♀ 用户登录                       |  |
|------------------------------|--|
| 用户名:                         |  |
| 密 码:                         |  |
| 登录 退出                        |  |
| (注:请使用工业物联网行业应用平台的用户名和密码登录!) |  |
|                              |  |

 After login, you can select or search the module adapter ID that requires VPN pass-through.

| ◊ VPN活体工具 V1.0                                                        |
|-----------------------------------------------------------------------|
| 安装驱动 帮助文档 重启模块 关于                                                     |
| - 1.模块选择                                                              |
| 模块ID test1111111 ✓ 模块状态 VPN高鉄 设备IP ・ ・ 検块IP ・ ・ ・                     |
| F0619A030277                                                          |
| F06219021146     本机IP F06219021145     建立VPN通传 断开VPN通传 ● 已新开 获取IP超时时间 |
| (注: 202201066242 模块IP在同一间段,但不能相同)                                     |
| 操作的。<br>6616/YH0001<br>2616/S160001                                   |
| 8615/YH0002<br>8615/YH0002                                            |
| 00201110003                                                           |
|                                                                       |
|                                                                       |
|                                                                       |
|                                                                       |
|                                                                       |
|                                                                       |
| 导出 溝空                                                                 |
| ······································                                |
| (前用户:gd_admin(行业管理员)                                                  |

5. After the module ID is selected, the information of the module (including module ID and device VPN online state) will be displayed automatically. Module VPN offline indicates the current module does not use the VFD pass-through function. Module VPN online indicates the current module is performing pass-through and cannot be connected.

| 4还传工具 V1.0                                                                             |
|----------------------------------------------------------------------------------------|
| 经驱动 帮助文档 重启模块 关于                                                                       |
| 1. <b>使快选择</b><br>検:D 0414170001 〜                                                     |
| 2.単分器设置<br>①□ ・・・」 建立いPALE作 新开VPALE作 ● 已新开 获取PADIT作同<br>注: 本机PAS 委員会協命、観块中在月一同段,包不識相同) |
| 作信息                                                                                    |
|                                                                                        |
|                                                                                        |
|                                                                                        |
|                                                                                        |
|                                                                                        |
|                                                                                        |
| 导出 清空                                                                                  |
| 间中 art admin (行业管理局)                                                                   |

6. Set the local virtual IP. Note that the local IP needs to be in the same network segment

with the device IP and module IP of the PLC/VFD but they cannot be the same. **Obtain IP timeout time** is null by default, and you have no need to set it. **Device IP** can be set in the module strategy file, which is consistent with IP of the VFD/PLC.

|                                                                                                    | - O - X |
|----------------------------------------------------------------------------------------------------|---------|
| 安装驱动 帮助文档 重启模块 关于                                                                                                    |         |
| 1. 微块选择                                                                                                    |         |
| 「「「「」」 (#1990) (#1990) (#1900) (#1900) (# | 1 · 1   |
| 2.服务器设置                                                                                                    |         |
| 本机IP 192 · 168 · 1 · 100 建立VPN通传 新开VPN通传 已新开 获取IP超时时间                                                                                                    | 5       |
| (注:本机IP需要与设备IP、模块IP在同一网段,但不能相同)                                                                                                    | J       |
| 操作信息                                                                                                    |         |
|                                                                                                    |         |
|                                                                                                    |         |
|                                                                                                    |         |
|                                                                                                    |         |
|                                                                                                    |         |
|                                                                                                    |         |
|                                                                                                    |         |
|                                                                                                    |         |
|                                                                                                    |         |
|                                                                                                    |         |
| 导出                                                                                                    | 清空      |
|                                                                                                    |         |
|                                                                                                    |         |

7. After the setting is complete, click Establish VPN pass-through, and the connection process will take one to two minutes. When "The configuration is complete, and VFD pass-through is performing" is displayed, it indicates that VPN channel is established successfully and VFD pass-through can be conducted. If you need to exit the VPN passthrough, you can click Disconnect VPN pass-through.

| VTON STATE VIO                                                                                           |           | - 🗆 🗵  |
|----------------------------------------------------------------------------------------------------|-----------|--------|
| 安装驱动 帮助文档 重启模块 关于                                                                                        |           |        |
| → 1要決法罪<br>現決□ 86187740004 → 現決状态 VPN高抵<br>没备⇒ 192 · 168 · 16 · 10 現決⇒ 19                                | 2 · 168 · | 16 • 1 |
| → 2 服务器设置<br>本規(P 152 · 168 · 16 · 20) 建立2015活用 医开VPN适待 ● ご告开 获取9超5时间<br>(注:本机(P 電気与设备9. 模块9年日一间段,包不被相同) |           | 5      |
| 作者金 ② 単学の度 2022 06 21 14:1907 36 2022 06 21 14:1907 36 2020 06 21 14:1907 36 2000                        |           |        |
|                                                                                                    | 塑         | 潜空     |

| 安祝运時         若御文白         董倉健保         关于           ・         建築大路         「銀大道子         「銀大道子           現代の         (1)         「「「」」         「「」」         1         第           1         2         2         5         1         1         1           1         2         2         1         1         1         1         1           1         2         2         1         1         1         1         1         1           1         2         2         1         1         1         1         1         1         1         1         1         1         1         1         1         1         1         1         1         1         1         1         1         1         1         1         1         1         1         1         1         1         1         1         1         1         1         1         1         1         1         1         1         1         1         1         1         1         1         1         1         1         1         1         1         1         1         1         1         1 |                                                                                                    |   |     | x |
|----------------------------------------------------------------------------------------------------|----------------------------------------------------------------------------------------------------|---|-----|---|
|                                                                                                    | 安装驱动 帮助文档 重启模块 关于                                                                                                    |   |     |   |
|                                                                                                    | 1.観史逸拝<br>  観快の「Millingson」 > 観快状态 VPN透作中 迎音(P 192 - 168 - 1 - 183 観快の 192 - 166 -                                                                     | 1 | - 1 |   |
| 第名名         第232-03-14 183206:483. 王布尼思小师遗传           2022-03-14 183206:483. 王布尼思小师遗传         2022-03-14 183206:493. 王布尼思小师           2022-03-14 183206:493. 王有思思小师         2022-03-14 183206:493. 王有思思小师           2022-03-14 183206:493. 王有思思小师         2022-03-14 183206:493. 王有思思小师           2022-03-24 18-232-0537. 希望完成, VPN适作中                                                                                                    | 2 最为器设置<br>本机◎ 132 · 166 · 1 · 100 建立VPM通传 图开VPM通传 已在接 获取中超时时间<br>(注:本机◎需要与设备◎、微快◎在另一网段,包不能相同)                                                         |   |     | 5 |
| 当前用户: ed admin (行业管理员)                                                                                                    | 非自急<br>1022.03.94 は8330:05.03.正行配置いべ適价<br>2022.03.94 は8330:05.03.取用工在活動いべ<br>2022.03.94 は8330:05.04. 計算通知の時間通知()<br>2022.03.24 は833-05.937,配置売店、VAN透作中 |   | 空   |   |
| The second second second second second second second second second second second second second second second se                                                                                                    | 当前用户: gd_admin (行业管理员)                                                                                                    | _ | _   | _ |

 Open the VFD/PLC upper computer, and operate the commissioning device as same as the local.

# 3.3 Virtual serial port pass-through operation guide

- Enter <u>www.invt.com</u> in your browser to download iWoStudio. After installing iWoStudio, open it and run.
- Click Expansion tool at the upper right corner of the menu, and select Virtual serial port pass-through tool.

| WoStudio V2.0.0.        | 20220515                                |                                    |                               | 2022-4                                        | 6-17 11:30:29             | 1880 💄  | ×                          |
|-------------------------|-----------------------------------------|------------------------------------|-------------------------------|-----------------------------------------------|---------------------------|---------|----------------------------|
| ☑ ▲<br>素瓶文件 文件規葉        | <b>े</b><br>१९२२ में                    |                                    |                               |                                               |                           | 1       | 资料 •<br>更新<br>崔治宗禄 •       |
| 策略文计制作 策略文件             | -松籟                                     |                                    |                               |                                               |                           |         | FEIR                       |
| 新建 打开 关闭                | [1] [1] [1] [1] [1] [1] [1] [1] [1] [1] | 29年期型 COM ¥                        |                               |                                               |                           | 2       | 和助<br>关于                   |
| APNER:                  |                                         | Roa                                | 1015                          |                                               | ##fit: CLOS               | i v     |                            |
| 1246-1                  |                                         |                                    |                               |                                               |                           |         |                            |
| 19200<br>19346642(T): J | ~                                       | Rt(Rt(2)D): 8                      | (単止位(S):<br>(1-255) (私計1月(W): | 1 ¥<br>2 C (1-30s)                            | 和册代2(P): 4<br>重成2月取(R): 3 | Rolfe . | <ul> <li>(1-10)</li> </ul> |
| 0845: 218               | ▼                                       | 8800<br>17484 0 2004 0 0<br>188722 |                               | ● 結果的市場面(52)<br>※ 十回時(6) 十八回<br>〒994532   88年 | 80 © 200598 🕢             | -       |                            |

| RR211 2/1823                             | #8028<br>H400                         |                     |                 |                        |
|------------------------------------------|---------------------------------------|---------------------|-----------------|------------------------|
| 10 10 10 10 10 10 10 10 10 10 10 10 10 1 | 100 100 1000 1000 1000 1000 1000 1000 | SHEE COM            |                 | _                      |
| ongie :                                  |                                       | 2 PRIM              |                 | ×atie : clost          |
| 12 <b>8</b> 1                            |                                       |                     | 1               | E                      |
| atresa (8): 1920                         | 0                                     | в (ф)               | 으               | 628642(P): (Recite     |
| t) : (T)Skitken                          |                                       | # #N#CITA           | <b>VFON进传工具</b> | 🗱 146 (R0 : 3 📃 (1~10) |
| 28M3 : 235                               |                                       | /                   |                 |                        |
|                                          | * +254                                | 0 +2                |                 | 4 0 23855 0 -          |
|                                          | HWEL                                  | 10.0000000 HERE (1) | 开始地址            | 10.001012 IE.00201(1)  |
|                                          |                                       |                     |                 |                        |
|                                          |                                       |                     |                 |                        |
|                                          |                                       |                     |                 |                        |
|                                          |                                       |                     |                 |                        |

Open the Virtual serial port pass-through tool, and enter the platform account and password to log in.

| ♀ 用户登录           | ? ×            |
|------------------|----------------|
| 用户名:             |                |
| 密 码:             |                |
| 登录               | 退出             |
| (注: 请使用工业物联网行业应, | 用平台的用户名和密码登录!) |

 After login, the software main interface is displayed. You can select the module ID that requires to be connected with upgraded PLC. Click **Connect pass-through server**, click **OK** in the pop-up window, and remember the serial port number.

| ♀ 虚拟串口                             | 政權透传工具                         | V1.0.12                         |                        |                    |         |         |      |         | X    |
|------------------------------------|--------------------------------|---------------------------------|------------------------|--------------------|---------|---------|------|---------|------|
| 安装驱动                               | 帮助                             | 关于                              |                        | 1. 洗择模块;           | 靜樂ID    |         |      |         |      |
| 一1.楼                               | 块和服务                           | 器设置 ——                          |                        | /                  |         |         |      |         |      |
| 模块ID:                              | AW86065                        | 34000032                        | ٤                      | 连接透传服务器            | 8 断开透(  | 专服务器 🛑  | 透传服9 | 导器已断开   | 重启模块 |
| 2#                                 | 口设置 —                          |                                 |                        |                    | 2.;     | 点击连接透伸  | 服务器  |         |      |
| 串口号                                | COM5                           | ~                               | 打开串口                   | 关闭串口               | 🔵 टर्गम | (注:请在上位 | 机软件罩 | 售择COM6) |      |
| 波特率                                | 19200                          | $\sim$                          | 校验位                    | 偶校验                | ✔ 停止位   | 1       | ~ 3  | 数据位 8   | ~    |
| 操作信 <u>约</u><br>2022-02<br>2022-02 | 2:-16 09:07:0<br>2:-16 09:07:0 | 4:468, Log: ;<br>77:008, Log: ; | gd_admin 登录<br>①开串口COM | stit):<br>Satit) ! |         |         |      |         |      |
| 切换M                                | QTT服务器                         | (注:关闭                           | 次件前,请切胜                | 與回MQTT服务器          | ,否则业务   | 系统收不到勤  | (据)  | 导出      | 清空   |

When "Pass-through server is disconnected" is change to "Pass-through server is connected", it indicates the pass-through channel is established and you can conduct the next operation.

| ◎ 虚拟串口器 | 数据透传工具 V1.0.12 |           |         |            |      | x |
|---------|----------------|-----------|---------|------------|------|---|
| 安装驱动    | 帮助 关于          |           |         |            |      |   |
| 1楼      | 快和服务器设置 ———    |           |         |            |      | _ |
| 模块ID:   | AW860694000032 | ✓ 连接透传服务器 | 断开透传服务器 | 🛑 透传服务器已连接 | 重启模块 |   |
|         |                |           |         |            |      |   |

 Open the PLC upper computer software (taking Auto Station as an example), click Tool—>PLC communication—>Connection setting after entering the main interface, then a Commincation configuration window pops up.

| Auto Station       | a second and     | And A Distance and A Distance and A Distance and A Distance and A Distance and A Distance and A Distance and A |
|--------------------|------------------|----------------------------------------------------------------------------------------------------|
| 文件(E) 查看(V) PLC(P) | 工具(I) 帮助(H)      |                                                                                                    |
| ] 🗅 😁 🖬 🕼 🗶 🖧 🛍    | 指令向导(I)          | LG EEIJ < 7 J > = L 2   2 A 2 2                                                                                |
|                    | 电源容量计算(C)        | ゴ   ++ ++ ++ +\$++C +○ □ +F   − 1 ≠ ba                                                                         |
| 工程管理器 # ×          | 清除本机密码(L)        |                                                                                                    |
|                    | MODEM(M)         |                                                                                                    |
|                    | PLC通讯(S) ▶       | 连接设置(E)                                                                                                    |
|                    | GPRS通讯 🕨         | 断开连接(C)                                                                                                    |
|                    | 固件升级(W)          |                                                                                                    |
|                    | 下载EPGA           |                                                                                                    |
|                    | 系统选项( <u>O</u> ) |                                                                                                    |
|                    |                  |                                                                                                    |
|                    |                  |                                                                                                    |
|                    |                  |                                                                                                    |

In the **Communication configuration** window, select **Modbus protocol**, click **Modbus setting**, then a **Modbus protocol** window pops up. The serial port number of connecting PC to PLC to be the serial port number set by the virtual pass-through tool **SerialPortTool** plus 1 (for example, the serial port number set by the virtual pass-through tool is COM5, the serial port number of connecting PC to PLC is COM6). The serial port communication parameters in the following figure are set according to the PLC, and click **OK** after the setting is complete.

|                                                                           | Modbus协议 With With With With With With With With           |
|---------------------------------------------------------------------------|------------------------------------------------------------|
|                                                                           | れば連接方式: ● 用口 ○ 以太同<br>計算机用口设置 2<br>PC板PL2相互接約用口号: 「 Coss ・ |
| 通讯起度                                                                      | 波特率 19200 ▼ 奇偶校验 偶校验 ▼                                     |
| 通讯协议配置                                                                    | 約100位 8 · 停止位 1 · ·                                        |
| ◎ 爆桿口协议 编程口设置                                                             |                                                            |
| ● Nodbus执议 Nodbus设置                                                       | 以太网设置                                                      |
| 重要提示:该边顶设置计算机串口为modewath<br>该,但不设要们企用口,设置们工用口为modewath<br>协议重要在系统使中设责并下数。 | IF: 192 . 168 . 1 . 10 WHI: 592                            |
| 5<br>确定 取消                                                                | 1 •                                                        |
|                                                                           | 主模式的超时间 8000 🔶 🛤                                           |
|                                                                           | 重试次数 3 🛧 3                                                 |
|                                                                           |                                                            |

Perform program upload, download, run, stop and other commissioning operations as same as the local.

# 3.4 FAQs

#### 1. After powering on, the power indicator does not flash or light up.

Answer: Check if input voltage VIN and GND are in consistent with the silkprint on the casing.

# When 4G network is used, the network status indicator keeps flashing slowly, and offline is displayed on the web page.

Answer:

- A. The SIM card is not installed properly. Power off and re-install it for ensuring good connection.
- B. Move the 4G antenna to a place with good signal.
- C. Ensure that the SIM card is activated and has remaining balance.
- 3. Data uploading doesn't match the web page display.

Answer:

- A. Re-power on and upload all data again.
- B. Check whether the policy file and device type are matched, if not, please contact the manufacturer.
- The 4G network indicator and signal indicator flash normally but the web system displays no data.

Answer: Check the communication cable between the Modbus terminal device and IoT transmission terminal is well connected.

# 5. The web system only displays data content but can't send command.

Answer: Check that the signal enabling switch of the Modbus terminal device is turned on.

# 6. The device IP displayed by the VPN pass-through tool is inconsistent with the actual device IP when VPN pass-through is conducted.

Answer: The device IP displayed by the VPN pass-through tool is MSIP set in the IoT module strategy file. When the device IP displayed by the VPN pass-through tool is inconsistent with the actual device IP, you can modify the MSIP in the strategy file to keep consistent with the actual device IP.

#### 7. Enter the VPN pass-through, and programs cannot be downloaded remotely.

Answer:

- A. VPN pass-through is only applicable to devices whose programs are downloaded through network ports. For devices whose programs are downloaded through serial ports, you need to use virtual serial port pass-through.
- B. Ensure that the laptop computer has only one networking method. If there are other networks, disable other network cards and disconnect VPN pass-through, then enter VPN pass-through again.
- C. Ensure that the actual IP of remote device is in the same network segment with LAN port gateway of the module.

#### 8. Downloading programs remotely through virtual serial port pass-through failed.

Answer: Increase the main mode timeout time when setting the upper computer communication. It is recommended to be no less than 8000ms.

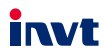

E-mail: overseas@invt.com.cn Website: www.invt.com

The products are owned by Shenzhen INVT Electric Co., Ltd. Two companies are commissioned to manufacture: (For product code, refer to the 2nd/3rd place of S/N on the name plate.) Shenzhen INVT Electric Co., Ltd. (origin code: 01) INVT Power Electronics (Suzhou) Co., Ltd. (origin code: 06) Address: INVT Guangming Technology Building, Songbai Road, Address: No. 1 Kunlun Mountain Road, Science & Technology Matian, Guangming District, Shenzhen, China Town, Gaoxin District, Suzhou, Jiangsu, China Industrial Automation: HMI PLC VFD Servo System Elevator Intelligent Control System Rail Transit Traction System UPS DCIM Solar Inverter SVG Energy & Power: New Energy Vehicle Powertrain System 🖉 New Energy Vehicle Charging System New Energy Vehicle Motor

Copyright© INVT.

Manual information may be subject to change without prior notice.